# Paramétrages - Groupes de Stades

#### Définition

Les **groupes de stades** permettent de regrouper les **stades réglementaires** en **catégories** assignables aux groupes de culture et proposés lors de la saisie des informations générales de la pièce de préconisation.

# Sélection de la maintenance des Groupes de Stades

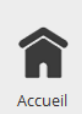

Dans le menu de navigation rapide, sélectionner **Paramétrages**. Cette entrée est également accessible via le bouton de menu AtysXE puis Préconisation puis Paramétrages.

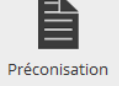

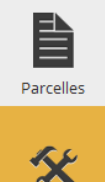

aramétrae

Ø

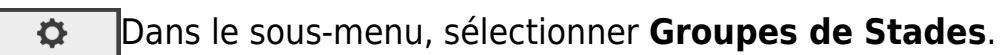

## Ajouter un Groupe de Stade

- 1. Cliquer sur le bouton **Nouvelle catégorie**. Cette action permet d'initier la saisie d'un nouveau groupe de stade.
- 2. Choir un **nom** pour le groupe de stade.

### Ajouter des stades

- 1. Cliquer sur le bouton Ajouter un Stade.
- 2. Choisir un **stade réglementaire** dans la liste.

Last update: 2018/04/10 wiki:preco:groupes\_de\_stades https://wiki.atysxe.analys-informatique.com/doku.php?id=wiki:preco:groupes\_de\_stades&rev=1523374455 17:34

# Editer un Groupe de Stade

- 1. Rappeler un **groupe de stade** en cliquant sur le bouton de recherche ou en entrant les premiers caractères de l'intitulé du groupe de stade recherché.
- 2. Choisir dans la liste un groupe de stade à consulter/éditer. Les informations relatives au groupe de stade s'affichent à l'écran.

#### **Mode Edition**

Passer en mode d'édition si nécessaire.

Modifier les informations (voir Ajouter un Groupe de Stade, Ajouter des Stades et Retirer des Stades).

#### Valider les modifications

Lorsque les modifications du groupe de stade sont terminées, cliquer sur le bouton **Valider les modifications** pour procéder à l'enregistrement.

### Retirer des stades

- 1. Sélectionner un stade réglementaire dans la liste.
- 2. Cliquer sur le bouton **Supprimer un Stade**.

### Supprimer un Groupe de Stade

### Suppression irréversible

La suppression d'un groupe de stade est définitive.

Répéter les **étapes 1 et 2** de la section Editer un Groupe de Stade.

- Cliquer sur le bouton **Supprimer la catégorie**.
- Confirmer la suppression.

From: https://wiki.atysxe.analys-informatique.com/ - Wiki Atys XE

Permanent link: https://wiki.atysxe.analys-informatique.com/doku.php?id=wiki:preco:groupes\_de\_stades&rev=1523374455

Last update: 2018/04/10 17:34

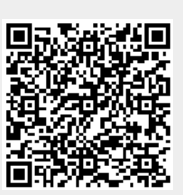